■ インストール方法(Windows XP/2000/Me)

- 1. CDドライブにディスクを挿入します。
- スタートボタン→マイコンピュータをクリックします。または、デスクトップ画面にあるマイコンピュータアイコンを ダブルクリックします。
- CDドライブ(見積君 Ver\*.\*.\*)を選択しダブルクリックして開きます。
- 4. Mitumorikun アイコンを(右図赤枠の部分)をダブルク リックするとインストールが開始します。

※ Setup.exe と間違わないように注意してください。 ノートンアンチウイルスソフトをお使いの方はウイルスの警告画 面が表示される場合があります。 その場合には、選択リストより『スクリプト全体を1回許可する』 を選択し『OK』ボタンを押してインストールを続行してください。

5. セットアップ開始画面で『OK』ボタンをクリックします。

6. 次に、右図赤枠の『パソコンのアイコン』ボタンをクリック します。

 プログラムグループの確認画面が開きますので、その まま『続行』ボタンをクリックしてください。

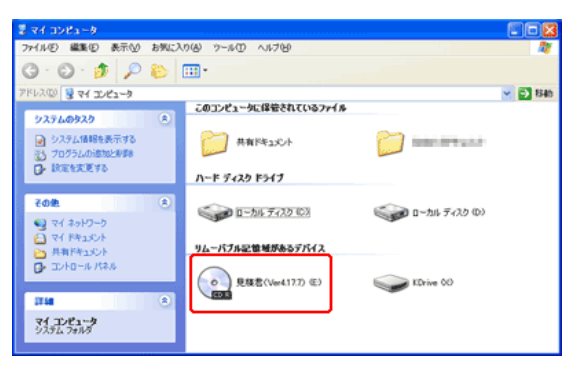

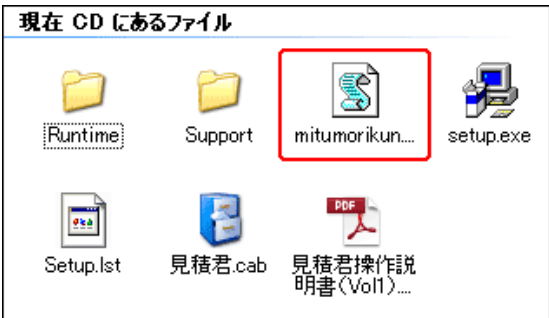

| 見積君 セットアップ                                                                                                    |  |
|----------------------------------------------------------------------------------------------------|--|
| 見積君のセットアップを始めます。<br>セットアップ ブログラムでは、システムファイルや共有ファイルが使用中のとき、そのファイルの道知や更新はできません。起動している他のアブ<br>リケーションを終了することをお勧めします。 |  |
| <u>───</u> 終7⊗                                                                                                   |  |

| 見積君 セットアップ                     |                |
|--------------------------------|----------------|
| セットアップを開始するには次のボタンをクリックしてください。 | ーションが指定されたディレク |
| C:¥Program Files¥見積君¥          | ディレクトリ変更       |
| 終了⊗                            |                |

| . 裁君 - ブログラム グループの選択                                                                                                    |
|----------------------------------------------------------------------------------------------------|
| セットアップは [プログラム グループ] ボックスに表示されたグルー<br>ブニ項目を追加します。 新し、 グループ名を入力することも、既存<br>のグループ リストから選択することもできます。                        |
| プログラム グループ:<br><mark>見積君</mark>                                                                                          |
| 既存のグループ                                                                                                    |
| Apache Friends<br>Becky! Ver.2<br>Dell Inc<br>Google Chrome<br>KDrive<br>MKEditor for Windows<br>アクセサリ<br>スタートアップ<br>見積者 |
|                                                                                                    |
| 続行 (2)                                                                                                    |

- 8. 同ーパソコンに2回目以降のインストールする場合には、 右図の『バージョンの競合』確認画面が表示します。
   『はい』ボタンをクリックして、次に進んでください。
   ※ 初回、インストール時には確認画面は出ません

9. セットアップの完了です。『OK』ボタンをクリックします。

次に下記、新規データ領域の作成に進みます。

■ 新規データ領域の作成

- 新規データ作成画面が開きますので、『実行』ボタンをク リックします。 バージョンップや再インストールの時には、すでにデータが存在 しますので『キャンセル』ボタンをクリックしてください。
- 2. 『はい(Y)』ボタンをクリックします。
- 『OK』ボタンを押します。
   見積君のインストールが完了しました。CDドライブから
   見積君のCDを取り出し、ケースに入れて保管してください。

見積君(整備君)を起動したとき、右図のようなメッセージが表示した場合にはデータ領域の作成(データが存在しません)が行われていません。

この場合には、再度、新規データ領域の作成を行ってください。 「スタートボタン」→「すべてのプログラム」→「見積君」→「新規 データの作成」をクリックします。

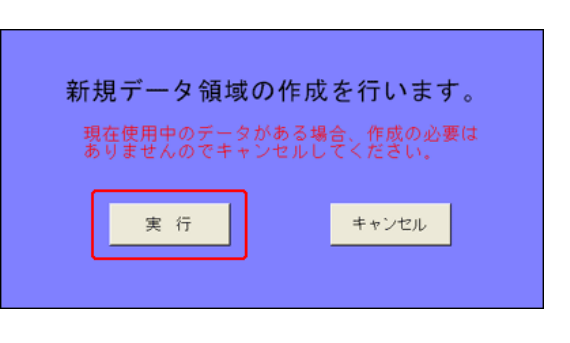

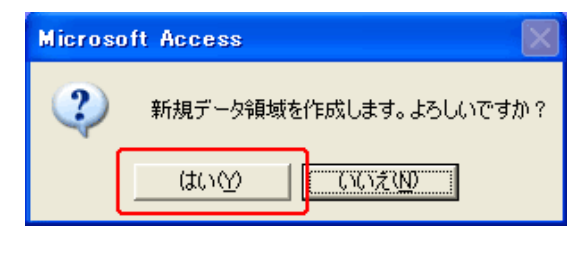

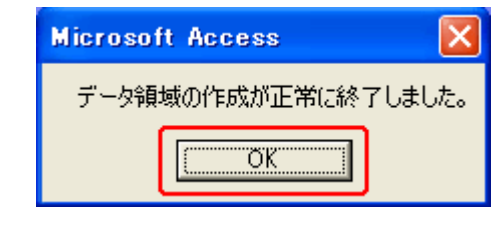

| Microsoft Acce        | :88                                  |                                  |
|-----------------------|--------------------------------------|----------------------------------|
| データが存在します<br>今まで使用してい | さん。初めての方は『データの』<br>た方はTKシステム(0742-34 | 作成』を行ってください。<br>-3066)までご連絡ください。 |
|                       | OK                                   |                                  |
|                       |                                      |                                  |
| OpenOffice.one Gale   | 局 見積君                                | ▶ 📄 見積君 (3)                      |
| M Horset Last         | 💼 Dellas 🛛 🕹                         | ▶ 🚓 新規データの作成                     |
| 1                     | Test J-Tealer Histor                 |                                  |
| すべてのプログラム(Ⴒ) 👂        | Manaudi Sikeright                    |                                  |

## ■ デスクトップにショートカットアイコンの作り方

- 「スタートボタン」→「すべてのプログラム」→「見積君」
   →見積君アイコン(黄色の車)の上で右クリックします。
- 2. 『送る』の上にマウスカーソルをあわせます。
- 3. デスクトップ(ショートカット作成)で左クリックします。
- デスクトップにショートカットアイコンが作成されます。
   ショートカットアイコンをダブルクリックすると見積君が起動します。

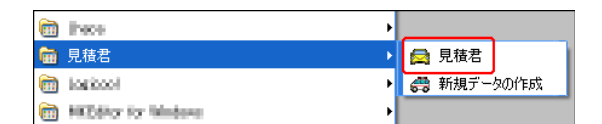

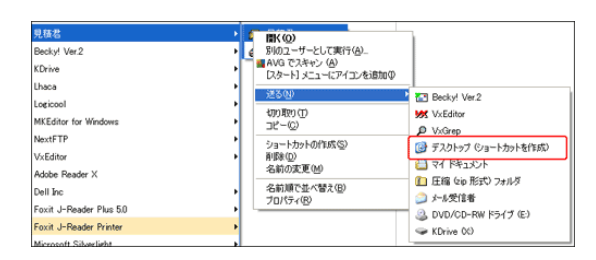

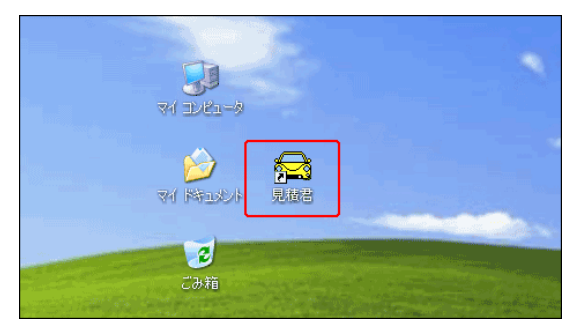

## ■ 画面解像度の変更方法

- 見積書作成画面で右側1/3くらいが画面に表示されない場合には、画面解像度が800×600ピクセルに設定されていると思われます。画面解像度を1024×768ピクセルに設定変更してください。
- デスクトップ画面上で右クリックして、『プロパティ』を選 択しクリックします。
- 画面のプロパティが表示します。
   『設定』タブをクリックします。(右図 赤丸①)
   画面の解像度を1024×786ピクセル以上に変更します。(右図 赤丸②)

『OK』で変更が完了します。

パソコンの再起動が必要になる場合もあります。

最大解像度が1024×600ピクセルのパソコンでは、そのまま で見積君を使用することは出来ません。 カスタマイズをすることにより利用できます。

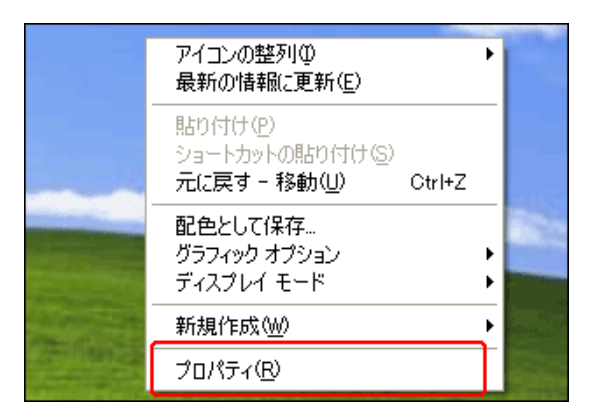

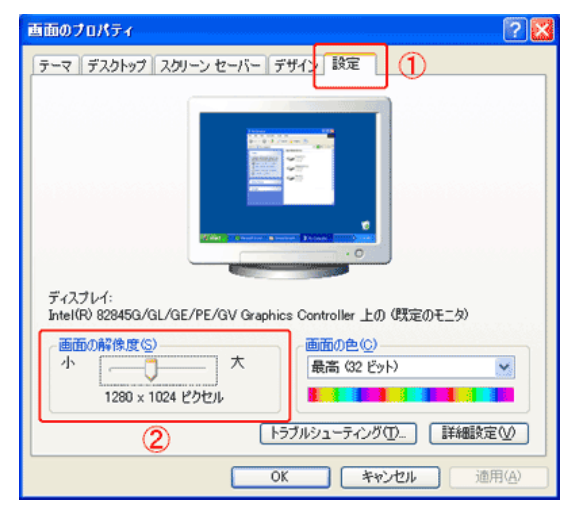

- アンインストール方法(XP/2000/Me)
  - お試し版から正規版への切り替え、又はバージョンアッ プ版のインストールを始める前に旧版の見積君(整備 君)をアンインストール(削除)する必要があります。

下記の手順に従ってアンインストールを行ってください。

スタートボタンを押して、コントロールパネル(C)を選択してク リックします。(Windows XP Professional の場合)

Windows XP Home Edition 及び Windows 98/Me の場合にはス タートボタン→設定→コントロールパネルになります。

2. プログラムの追加と削除(右図、赤枠)をクリックします。

Windows 98/Me の場合には「アプリケーションの追加と削除」になります。

- (注) 右図はカテゴリ表示になっています。
- 3. プログラムの追加と削除のリストから、「見積君」を選択 し、『変更と削除』ボタンを押します。

Windows 98/Me は『追加と削除』ボタンになります。 複数の『見積君』が在る場合には、全ての『見積君』を削除してく ださい。

 『見積君とすべてのコンポーネントを削除しますか?』と 表示します。『はい(Y)』ボタンを押します。

すべてのコンポーネントを削除してもこれまでに入力している データは削除されませんのでご安心ください。

5. 『削除されました』が表示しますと、アンインストールの 完了です。

開いている、『プログラムの追加と削除』と『コントロールパネル』 のフォームを閉じてください。

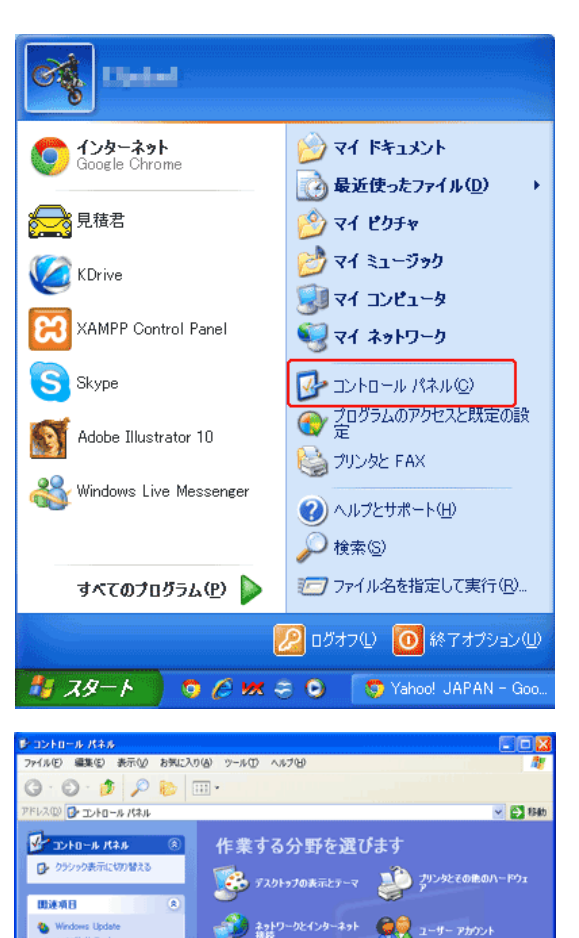

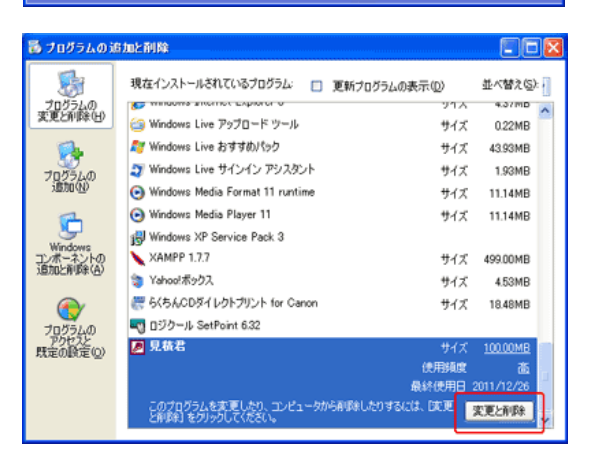

プログラムの追加と削減

● サウンド、音声、およびオー 🔥

🕘 الكتا- 1074- الكترك 🛛 🥹 التركيرية المركز

日白、時刻、地域と言語の

ユーザー補助のオプション

0 TO-1 /ANDEOR

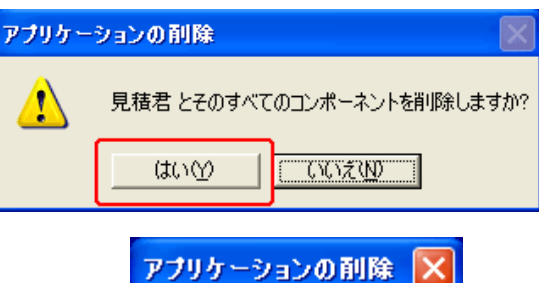

| アブリケーションの削除 🔀 |
|---------------|
| 削除されました。      |
| (OK           |